## App Sparkasse: esecuzione di bonifici con pushTAN

www.spkmfrs.de/hilfe

😑 Sparkasse Mittelfranken-Süd

\_

La sequente descrizione riguarda il sistema operativo iOS. La procedura può variare lievemente per gli altri sistemi operativi per dispositivi mobili.

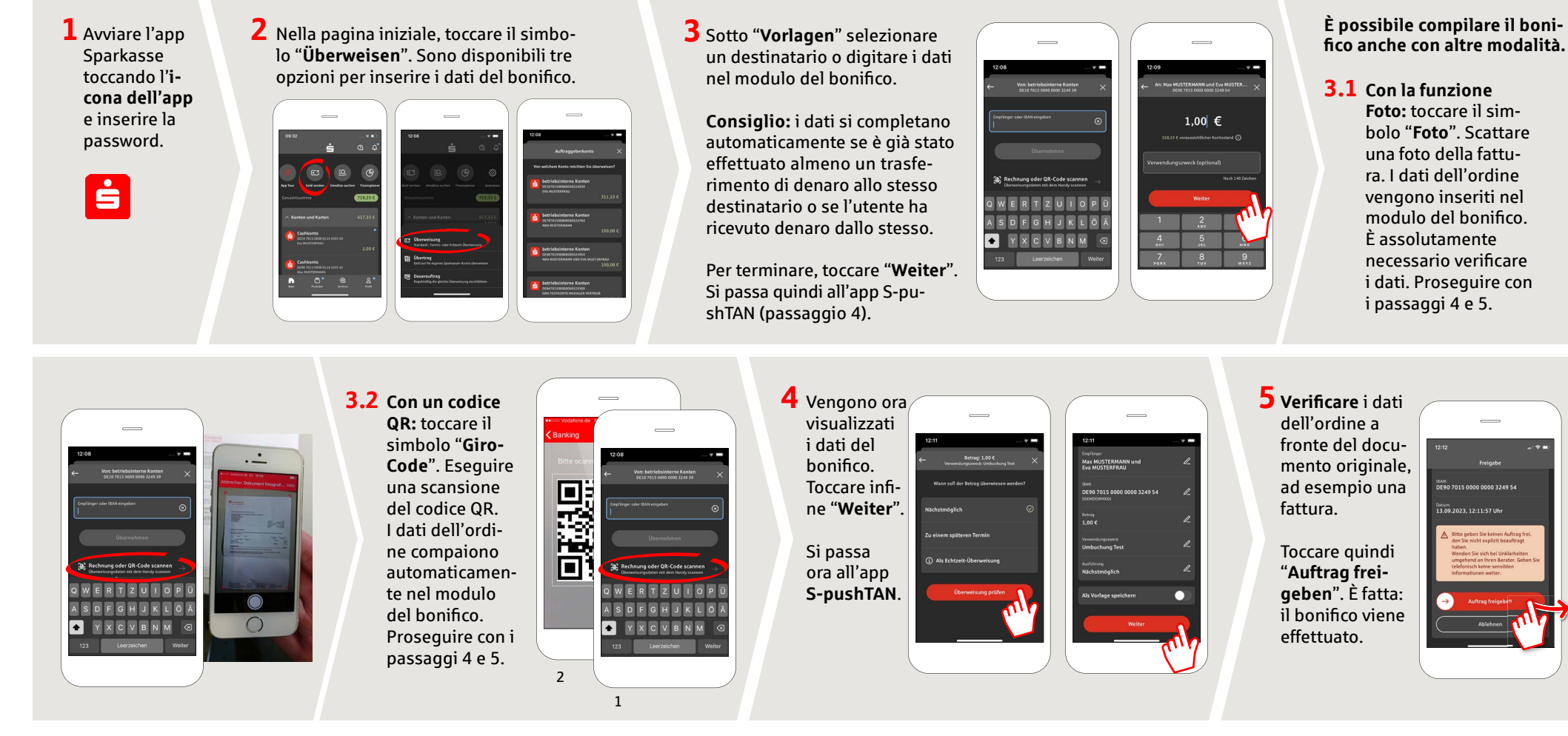

## DO YOU HAVE ANY QUESTIONS? WE ARE HAPPY TO ANSWER THEM.

Central service call number: You can contact us under 09171 82-0 Mon – Fri from 8 am – 8 pm.

about online banking is available at: www.spkmfrs.de/hilfe

## YOU CAN ALSO CONTACT US AT:

Online banking support for private customers Telephone: 09171 82-2003 Available: Mon – Fri from 8 am – 8 pm

Our branches